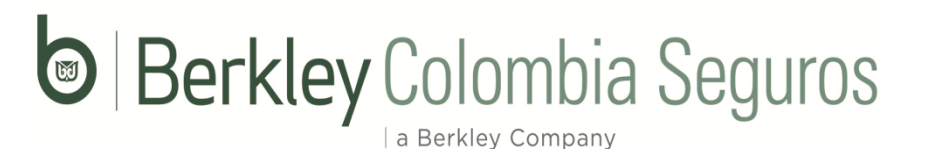

### PLATAFORMA DE RECUDO ELECTRONICO Guía utilización de plataforma V2.0

URL Ecollect Plus: https://www.e-collect.com/customers/Plus/BerkleyPagosPlus.htm

Al ingresar a la URL o por medio de la página web se encuentran dos módulos para pago, un módulo exclusivo para clientes y un módulo adicional para nuestros intermediarios, para cada uno de ellos se solicita realizar un registro inicial.

http://www.berkley.com.co/

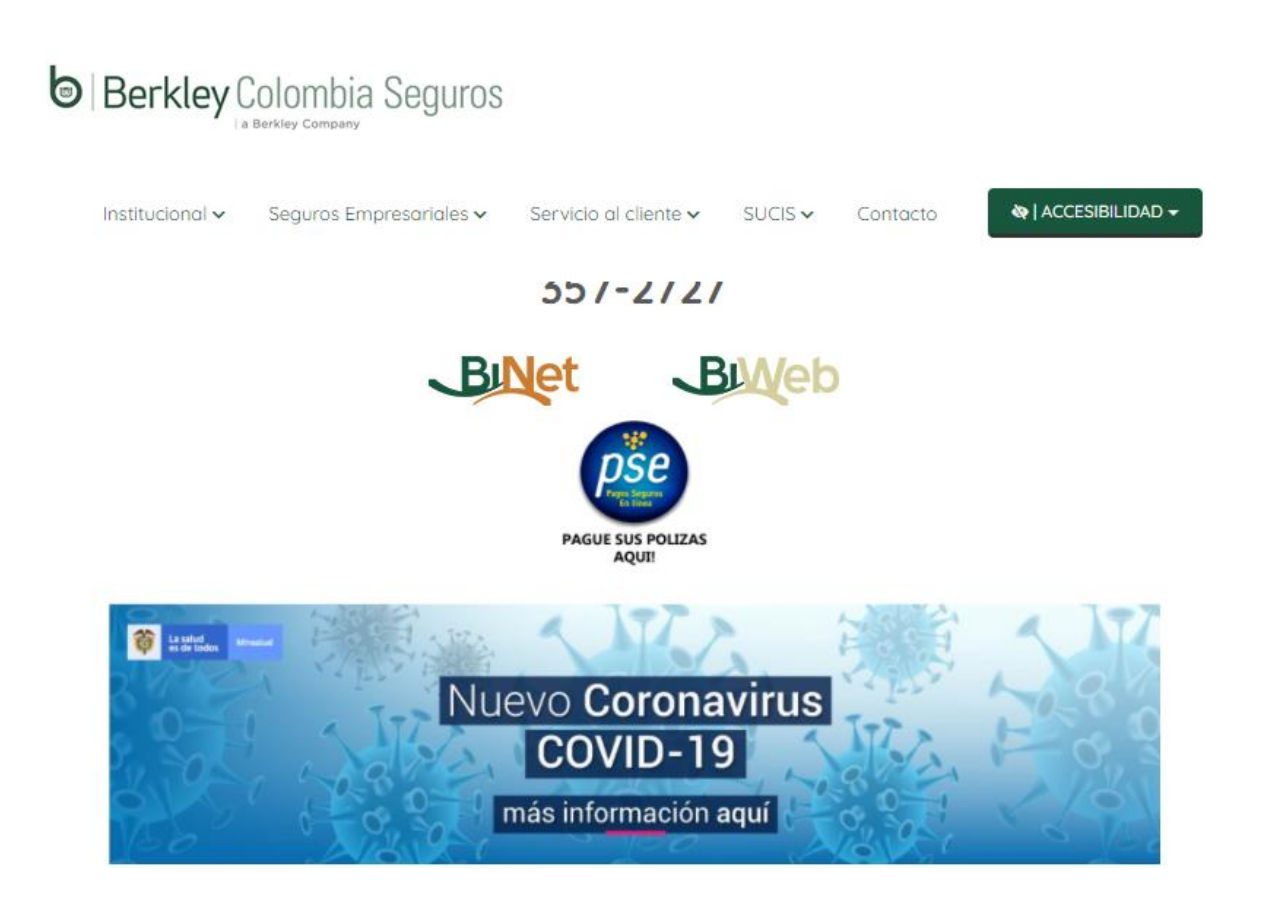

Nota: Si el ingreso se realizó por la página web por favor ingresar al botón PSE.

a Berkley Company

#### Paso No 1 – Pantalla inicial a la Plataforma:

| Berkley Colombia Seguros                                  | Módulo de Reca                                                 | udos                                                                                 | SALIDA SEGURA |
|-----------------------------------------------------------|----------------------------------------------------------------|--------------------------------------------------------------------------------------|---------------|
| AQU                                                       | Bienvenidos al<br>Í PODRÁS REALIZAR                            | Sistema de Recaudos<br>TUS PAGOS DE MANERA SEGURA                                    |               |
|                                                           |                                                                | Sistema de Recaudos<br>Selecciona un tipo de usuario<br>CLIENTE ><br>INTERMEDIARIO > |               |
| Sitio protegido por reCAPTCHA, aplican las políticas de p | orivacidad y términos de Google<br>Cecollect<br>Seguro para ti | Trustwave<br>used Commerce<br>Cick to Valdas                                         |               |

Paso No 2 - Opción acuerdo a su necesidad, al seleccionar se solicita registro inicial:

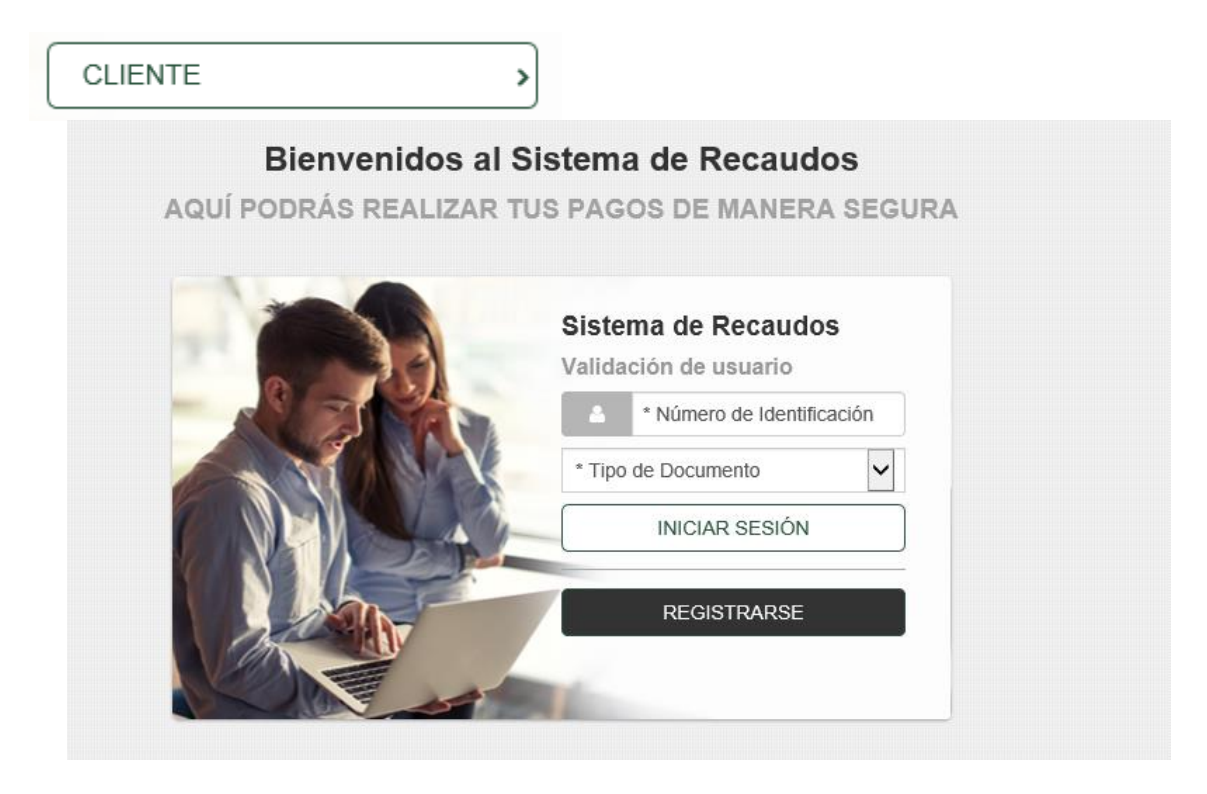

| <b>Regis</b><br>Ahorra<br>pago | <b>stro de Usuarios</b><br>n tiempo y agiliza tu forma de | × |
|--------------------------------|-----------------------------------------------------------|---|
| * Tipo                         | de Documento                                              | ~ |
|                                | * Número de Identificación                                |   |
|                                | SIGUIENTE                                                 |   |

**Nota.** El registro se realiza con Cédula o NIT, ambos con digito de verificación, por favor sin puntos, comas o caracteres (Datos exactos a la emisión)

>

INTERMEDIARIO

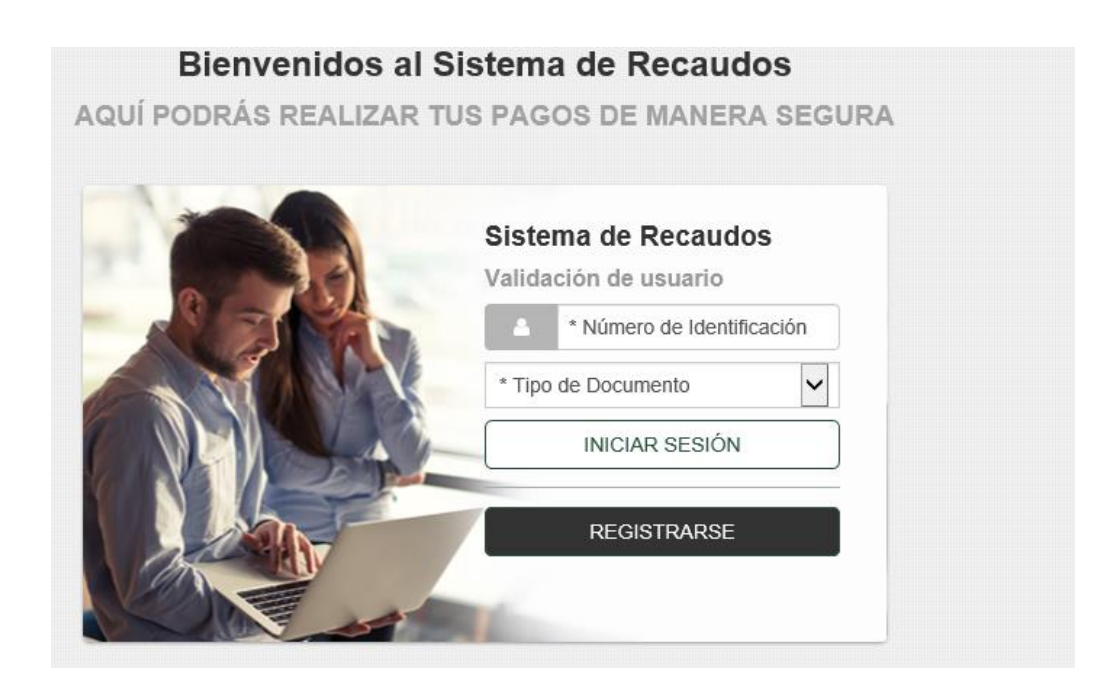

| Regist<br>Ahorra<br>pago | tro de Usuarios<br>tiempo y agiliza tu forma de | × |
|--------------------------|-------------------------------------------------|---|
| * Tipo d                 | de Documento                                    | ~ |
| 4                        | * Número de Identificación                      |   |
|                          | SIGUIENTE                                       |   |

**Nota:** El registro se realizar con el Código de Intermediario con la numeración asignada, por favor al realizar el registro inicial no ingresar Nit solo el código asignado.

**Paso No 3** – Formulario del registro para cliente (Persona Jurídica o Natural). Para el caso de los intermediarios el tipo de documento a elegir es el código del intermediario (no usar el NIT).

| danía 🗸 |
|---------|
|         |
| éfono   |
|         |
|         |
|         |

a Berkley Company

#### Registro de Usuarios

Ahorra tiempo y agiliza tu forma de pago

| PERSONA NATURAL PERSONA JURÍDIO                                               |                                                        |
|-------------------------------------------------------------------------------|--------------------------------------------------------|
| * Número de Identificación                                                    | * Tipo de Documento                                    |
| * Razón Social                                                                | * Nombres                                              |
| * Apellidos                                                                   | * Correo electrónico                                   |
| +57 • * Teléfono                                                              | <b>+57 •</b> Móvil                                     |
| * Dirección                                                                   | * Ciudad                                               |
| jBIENV                                                                        | ENIDO!                                                 |
| Al hacer clic en ¡BIENVENIDO!, aceptas las Condicione<br>cookies de eCollect. | es de uso , la Política de privacidad y la Política de |

**Nota:** Al crear como persona jurídica es importante distribuir el nombre de la entidad en las tres casillas resaltadas para terminar el proceso de registro (Razón Social – Nombre – Apellido)

**Paso No 4** – Al completar registro se solicita seleccionar ramo a pagar, el ramo de manejo aparecerá la próxima semana:

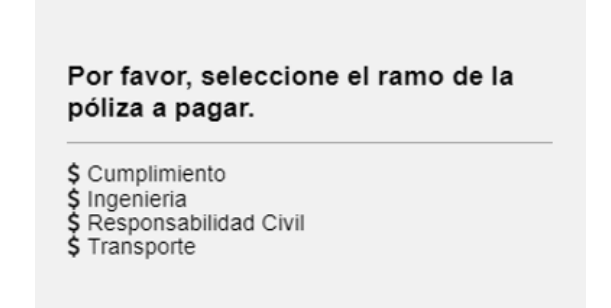

**Paso No 5** – Al indicar el ramo se despliega la cartera pendiente de pago especificando las pólizas, seleccione la póliza a cancelar:

| Cum                           | plimien                       | to                   |                                            | • 0           | ASHBOARD        | -0-00                                                                                      |  |
|-------------------------------|-------------------------------|----------------------|--------------------------------------------|---------------|-----------------|--------------------------------------------------------------------------------------------|--|
| Total d                       | e Facturas                    | Total Seleccionado   | Valor Total de Cartera<br>\$541,215,048.77 |               |                 | Resumen de pago                                                                            |  |
| Descripción 🗢                 |                               | Fecha Factura 🗢      | Fecha 🗘                                    | Valor a pagar | 0.0005090000000 |                                                                                            |  |
| •                             | POLIZA - (                    | 05 - 00040601 - 0000 | 22/01/2021                                 | 22/01/2021    | \$0.31          | CONFIRMAR PAGO                                                                             |  |
| POLIZA - 05 - 00035111 - 0001 |                               | 05 - 00035111 - 0001 | 22/01/2021                                 | 22/01/2021    | \$106,202.00    | Sitio protegido por reCAPTCHA, aplican las<br>políticas de privacidad y términos de Google |  |
| •                             | POLIZA - (                    | 05 - 00040761 - 0000 | 22/01/2021                                 | 22/01/2021    | \$116,489.00    | Cecollect                                                                                  |  |
| •                             | POLIZA - (                    | 05 - 00042059 - 0000 | 22/01/2021                                 | 22/01/2021    | \$1,228,238.00  |                                                                                            |  |
| •                             | POLIZA -                      | 05 - 00023823 - 0002 | 22/01/2021                                 | 22/01/2021    | \$130,060.00    | Centro de ayuda                                                                            |  |
|                               | POLIZA - 05 - 00032288 - 0002 |                      | 22/01/2021                                 | 22/01/2021    | \$167,353.00    | Segotá: 357-2727                                                                           |  |
| •                             | POLIZA -                      | 05 - 00025489 - 0001 | 22/01/2021                                 | 22/01/2021    | \$1,681,691.00  | servicioaicienteigoerkiey.com.co<br>notificacionelectronica@bendey.com.co                  |  |
|                               | POLIZA -                      | 05 - 00022014 - 0010 | 22/01/2021                                 | 22/01/2021    | \$2,161,179.00  |                                                                                            |  |
|                               | POLIZA -                      | 05 - 00032033 - 0003 | 22/01/2021                                 | 22/01/2021    | \$23,800.00     |                                                                                            |  |
|                               | POLIZA -                      | 05 - 00040942 - 0001 | 22/01/2021                                 | 22/01/2021    | \$23,908.00     |                                                                                            |  |
|                               |                               | R                    |                                            | U             | 8               |                                                                                            |  |
|                               |                               |                      | Total a Pagar                              |               | \$23,800.00     |                                                                                            |  |
|                               |                               |                      | ⊘ CONFI                                    | IRMAR PA      | GO              |                                                                                            |  |

Nota: Seleccionar el documento a pagar y hacer click en el botón confirmar pago.

Paso No 6 – Seleccione el medio de pago:

- 1. PSE
- 2. Tarjeta de crédito
- 3. Pago en Bancos

a Berkley Company

**Paso No 7** Diligencie los datos bancarios y siga las instrucciones para finalizar el proceso de pago:

| PSE TARJETA DE CRÉDITO PAGO EN BAN                                                                                                    | ico                                   |                                                                                                    | O REGRES | AR | -000                                                                       |
|----------------------------------------------------------------------------------------------------|---------------------------------------|----------------------------------------------------------------------------------------------------|----------|----|----------------------------------------------------------------------------|
| Al completar este pago aceptas ser el titular de la<br>que la plataforma puede utilizar la dirección de in<br>investigación relacionada con el uso inapropiado<br>información puede afectar el proceso de autoriza | a tarje<br>iterne<br>i de la<br>ición | eta de crédito utilizada en esta transacción,<br>t y la información capturada para cualquier<br>tarjeta de crédito. La calidad de la |          | ×  | Te Resumen de pago                                                         |
| Nonversitiertes                                                                                                    | Caro                                  | )                                                                                                    |          |    | CREALIZAR PAGO                                                             |
| 45                                                                                                    |                                       | * Fecha expiración (Ej. 09/25)                                                                                                    |          | 0  |                                                                            |
|                                                                                                    |                                       | * Cuotas                                                                                                    |          |    | políticas de privacidad y términos de Google                               |
| ° CVV                                                                                                    |                                       | 1                                                                                                    | ~        | 0  | Cecollect                                                                  |
| * Tipo de Identificación                                                                                                    | 0                                     | * Documento de Identificación                                                                                                    |          | 0  |                                                                            |
| * Nombre y apellidos del titular                                                                                                    | 0                                     | -+57 • * Colular                                                                                                    | 0        |    | Centro de ayuda                                                            |
| * Dirección titular                                                                                                    | 0                                     | * Banco emisor                                                                                                    |          | 0  | Se Bogotá: 357-2727                                                        |
|                                                                                                    |                                       | * Correo electrónico                                                                                                    |          |    | servicioalcliente@berkley.com.co<br>notificacionelectronica@berkley.com.co |
| P. Dala da ambilda                                                                                                    | 0                                     | ansorio@berkley.com.co                                                                                                    |          | 0  |                                                                            |

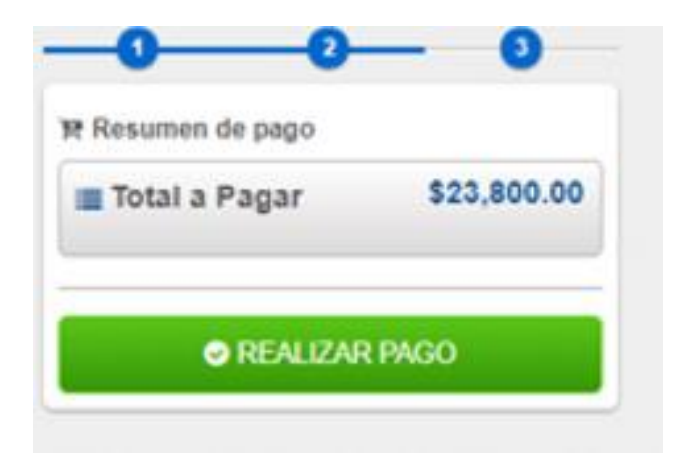

Nota: Una vez se diligencien todos los datos oprima el botón realizar pago.

**Paso No 8** – Al confirmar la transacción aprobada, haciendo click en el botón con la imagen de la impresora se generará el Recibo de Caja.

a Berkley Company

| COMPROBANTE                                                                      |                                                           |                                           | 0                  | Stip protentido por reCAPTCHA, aplican las                                                                                                    |  |  |
|----------------------------------------------------------------------------------|-----------------------------------------------------------|-------------------------------------------|--------------------|----------------------------------------------------------------------------------------------------|--|--|
| Razón Social<br>BERKLEY INTERNATION/<br>Usuario Pagador<br>INDUSTRIAS DE ALUMINI | AL SEGUROS COLOMBIA SA 900<br>O ARQUITECTONICO Y VENTANEI | 08149161<br>RIA - 8110291472              |                    | ecoliect<br>represente to the formation of the original formation of the original formation of the |  |  |
|                                                                                  |                                                           |                                           |                    | Centro de ayuda                                                                                                    |  |  |
| No. Transacción eCollect<br>40556733                                             | Fecha y Hora<br>22/01/2021 10:12:39 a.m.                  | Su transacción fue<br>la Entidad Financie | APROBADA por<br>ra | Bogotá: 357-2727 servicioalcliente@berkley.com.co                                                                                                    |  |  |
| Descripción del Pago                                                             | cripción del Pago Entidad Financiera                      |                                           |                    | nouncacionelecaronicalgoerkiey.com.co                                                                                                    |  |  |
| Cumplimiento                                                                     | BANCO DE BOGOTA                                           |                                           | \$23,799.08        |                                                                                                    |  |  |
| No. Autorización/CUS<br>868946243                                                |                                                           |                                           |                    |                                                                                                    |  |  |
| c                                                                                | escripción Referencia                                     | Valor Pagado                              |                    |                                                                                                    |  |  |
| POLIZA -                                                                         | 05 - 00024714 - 0002 05                                   | \$23,799.08                               |                    |                                                                                                    |  |  |
|                                                                                  | Total                                                     | \$23,799.08                               |                    |                                                                                                    |  |  |

#### **CENTRO DE AYUDA:** 3572727 3206249834

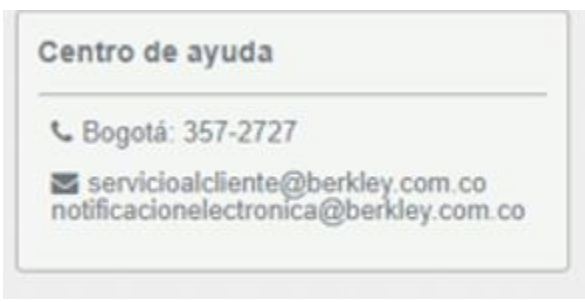

### Tus proyectos son nuestro futuro!